### 📌 Disclaimer

EzShopFlow is built using PHP and MySQL and runs in a browser environment via a local server. It is not a desktop application, so it needs a server like OpenServer to run. Because of this, installation may occasionally require extra steps depending on your system.

#### Installation Process

- Download & Run the installer: EzShopFlow\_Installer\_V\*\*\*.exe
- Install to default location only:
  C:\EzShopFlow
  (Installing elsewhere may break the software.)
- Check for desktop icon: Look for EzShopFlow Server. If it's missing, go to: C:\EzShopFlow\OpenServer.OpenServer.exe
- 4. > Understand the icon: This starts the server, not the EzShopFlow software itself.
- 5. O Check the flag icon in your system tray:
  - Green = Server running properly
  - Orange = Starting or restarting
  - Red = Problem contact contact@ezshopflow.com
- 6. (
  ② Enable auto-start (optional): Right-click the flag → Settings → 
   ✓ Check "Start with Windows"

💭 First Launch Prompts

- You may see a prompt to install Microsoft Visual C++ Redistributable.
  If the server runs fine without it, you may skip it. Otherwise, install and reboot.
- 2. 🔴 You will see 3 prompts to allow files. Click "Allow" on all of them.
- Open your browser (Chrome or Edge recommended) and type: portal/ (This will launch EzShopFlow)

Accessing EzShopFlow from Other Devices

- 1. Sind your computer's IPv4 address:
  - Press Windows + I
  - Go to Network & Internet  $\rightarrow$  Properties
  - Scroll down to see IPv4 address (e.g., 192.168.1.12)
- On a different device:
  Open a browser and type: https://<IPv4\_Address>/ (Example: https://192.168.1.12/)

# 👚 First Login & Admin Setup

- 1. Login with default credentials:
  - Username: account
  - Password: account
- Create your own admin account: Go to: Settings → Users → Click "Add User"
- 3. Log out, log back in with your new account, then delete the default account user.

# Important:

Create a User Account, not a Shop View User Account. (Admin users need full access to the dashboard.) Shop View Dashboard:

To access Shop View:

 $\blacksquare$  Click the person icon (top-right) → Select "Shop View Login"

Types of Shop View Users

Created via: Settings  $\rightarrow$  Users

- 1. Regular Shop View User 😤
  - Leave the "Machine" field blank
  - For engineers or general-purpose floor users
- 2. Machine Shop View User 🌇
  - Fill in the "Machine" field (e.g., VF2, Lathe)
  - Designed for job display at individual machines
  - Optimized for iPads or small desktops

#### HOSTS File Permission Error

If you see this on startup:

Start Server start-up procedure

File C:\WINDOWS\system32\drivers\etc\hosts not available to write

Failed to start

Fix it using Command Prompt (Admin)

- 1. Open CMD as Administrator
- 2. Paste this command:

icacls "C:\Windows\System32\drivers\etc\hosts" /grant Users:F

Restart OpenServer.exe afterward.